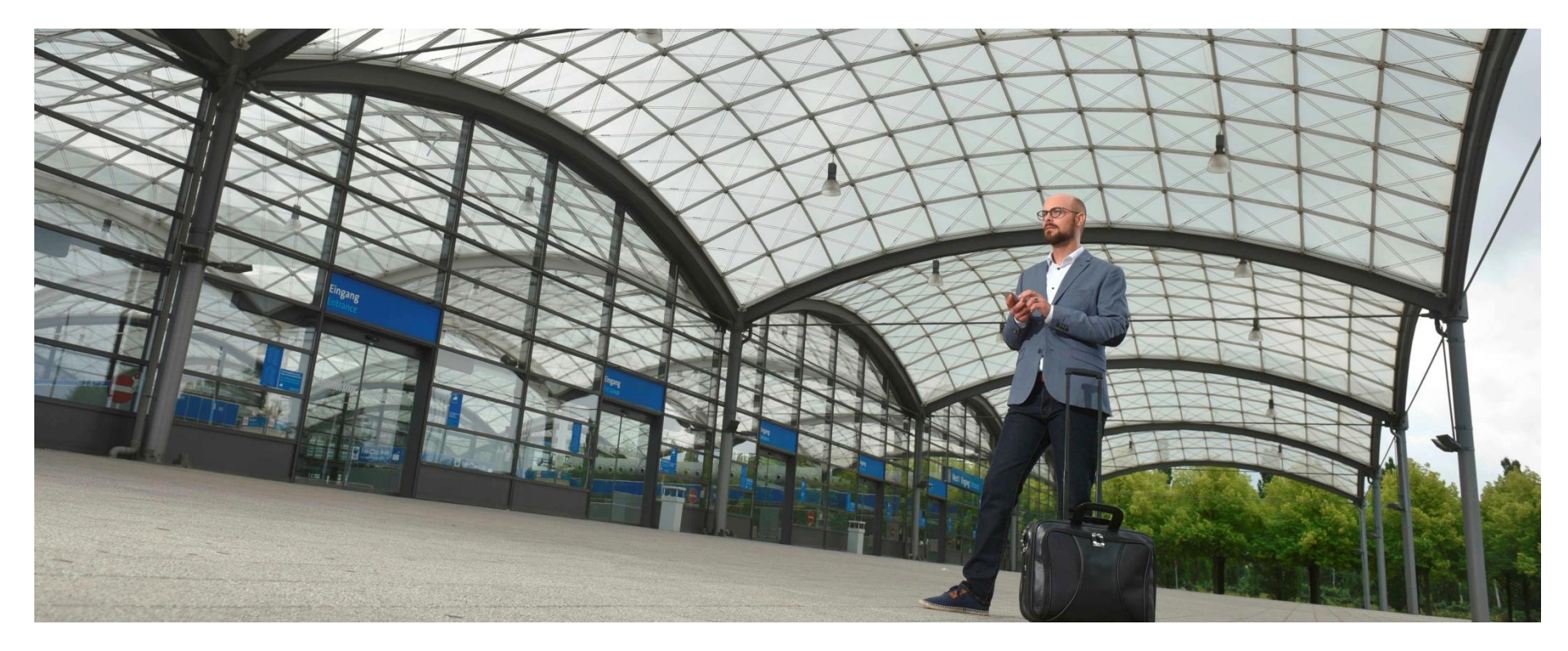

# PROJEKT: GHOST DISPO-STATUS-TOOL

(Gleitsmann-Hinz-Order-Steering-Tracking)

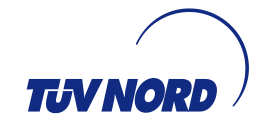

### INHALT

- 1. Einführung
- 2. Datengrundlage
- 3. Anwendung
- 4. Auswertung
- 5. Fazit

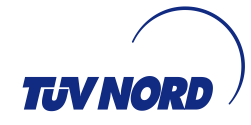

## 1. EINFÜHRUNG

- Das Tool soll es ermöglichen, anhand von Dispo-Statuszuständen von SAP-Aufträgen und Fälligkeiten der Equipments, sich einen schnellen Überblick über die aktuelle Auftragssituation von Verkaufsbüros zu verschaffen.
- Die Darstellung erfolgt als Grafik (Balkendiagramm Monat/Anzahl).
- Es wird der Istzustand zum Tag der Datenabfrage dargestellt.

#### 2. DATENGRUNDLAGE

 Datenbasis der grafischen Darstellung sind BW-Abfragen: Offene Auftragspositionen/Bestandsliste Equi´s/Fälligkeitsliste

Die Basisdaten für die grafische Darstellung werden über drei BW-Abfragen ermittelt. Im BW gibt es einen Ordner "GHOST" mit den drei standardisierten Abfragemöglichkeiten:

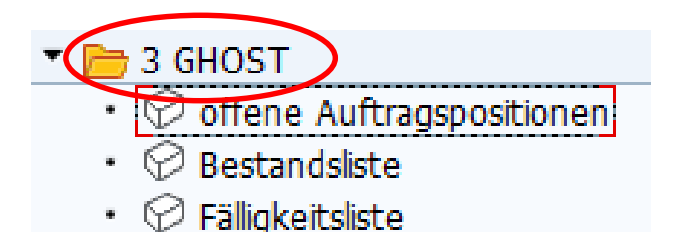

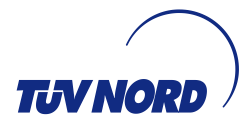

### 2. DATENGRUNDLAGE

#### Schritt 1:

| Herte für Variablen wählen             |                         |     |                 |             |           |   |
|----------------------------------------|-------------------------|-----|-----------------|-------------|-----------|---|
| Verfügbare Varianten                   |                         | •   | 8 <b>8</b> × E  | ag • 🚱      | Ú.        |   |
| DP_1 - Auftragsverfolgung - Offene Auf | tragspositionen R7      |     |                 |             |           |   |
| OBS Kunde AG                           |                         | • 0 |                 |             |           |   |
| Verkaufsbüro                           | 1002                    | • 0 | TNS Halle       |             |           |   |
| ProfitCenter                           | 551257                  | • 0 | 551257          |             |           |   |
| Dispo-Fälligkeitsdatum                 | 01.01.2019 - 31.12.2021 | • 0 | 01.01.2019 - 31 | .12.2021    |           |   |
| Dispo-Terminstatus (INIT, DISP)        |                         | • 0 |                 |             |           |   |
| Dispo Startdatum                       |                         | • 0 |                 |             |           |   |
| Bestandsliste                          | -                       |     |                 |             |           |   |
| 🖽 Werte für Variablen wählen           | 19 <b>3</b> 4           |     |                 |             |           |   |
| Verfügbare Varianten                   |                         | •   | 8 <b>8</b> × 8  | 20 - 6      | 9         |   |
| DP_1 - Equipments - Detailanalyse (R7  | )                       |     |                 | 1.8.5       |           | _ |
| Verkaufsbüro                           | 1002                    | • 0 | TNS Halle       |             |           |   |
| Objektklasse                           | AU:EA:FT:               | • 0 | Aufzüge; E-Anl  | agen; Förd  | ertechnik | - |
| EquiArt                                |                         | • 0 | 1               |             |           |   |
| Equi-Anwenderstatus                    |                         | - 0 | 1               |             |           |   |
| älligkeitsliste                        |                         |     |                 |             |           |   |
| 🔚 Werte für Variablen wählen           |                         |     |                 | 1           |           |   |
| Verfügbare Varianten                   |                         | •   | 8 <b>8</b> × 8  | 20 - 6      | 1         |   |
| DP_1 - Fälligkeitsliste (R7)           |                         |     |                 |             |           | _ |
| Verkaufsbüro                           | 1002                    | • 0 | TNS Halle       |             |           |   |
| Nächste Prüfung von - bis              |                         | • 0 | 1               |             |           |   |
| Letzte Prüfung von - bis               |                         | • 0 |                 |             |           |   |
| Anlagenschlüssel                       | -                       | • 0 |                 |             |           |   |
|                                        | 1.000                   |     | 1               |             |           |   |
| Auftragsposition                       |                         | - D |                 |             |           |   |
| Auftragsposition<br>Objektklasse       | AU:EA;FT;               |     | Aufzüge; E-Anl  | agen; Förde | ertechnik |   |

Die Datengrundlage wird über standardisierte BW-Abfragen ermittelt. Über die Varianten wird es ermöglicht, jeweils Abfragen für Verkaufsbüros, die gewünschten Objektklassen, die Dispo-Fälligkeiten und den Equi-Anwenderstatus (INBE, PRBA etc.) auszuführen.

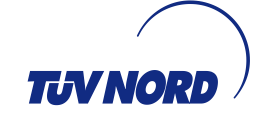

#### 3. ANWENDUNG

Schritt 2:

Der Ordner "\_SAP-BW", sowie die Excel-Datei "Dispo-Staus\_V07" müssen auf dem PC gespeichert werden (z.B. Desktop). Die Excel-Tabellen der fertigen Abfragen werden in den Ordner "\_SAP-BW" gespeichert. Die Dateibezeichnung der BW-Abfragen muss folgendes Format haben:

"[Abfragename]\_[Verkaufsbüro]\_[Datum der Abfrage als JJJ-MM-TT]"

Dateityp: ".xlsx"

Die drei Dateien, die "\_0\_Quelle\_" im Dateinamen haben, dürfen nicht geändert werden!

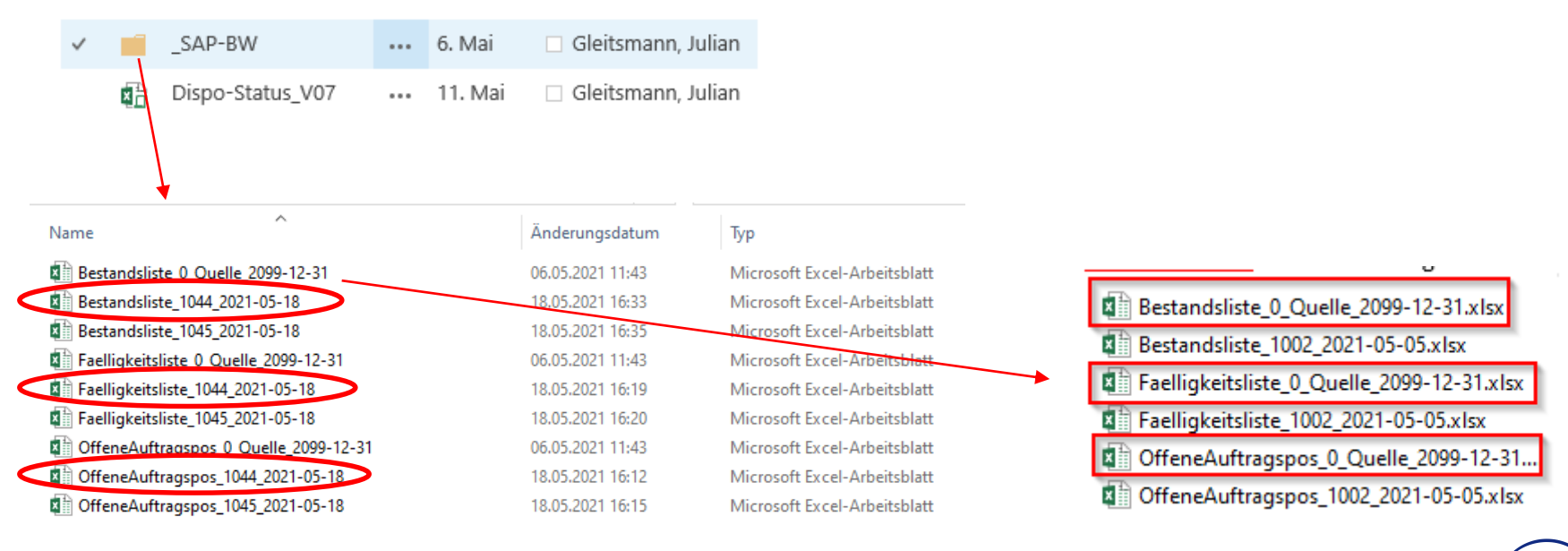

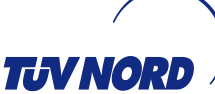

#### ANWENDUNG

Schritt 3:

Nachdem die Excel-Dateien in dem Ordner "\_SAP-BW" im genannten Format abgelegt worden sind, kann die Datei "Dispo-Status\_V07.xlsm" geöffnet werden.

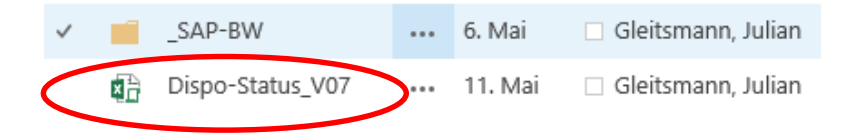

In der geöffneten Excel-Datei das Tabellenblatt "Dia Dispo-Staus" öffnen und den Button "Daten aktualisieren" drücken.

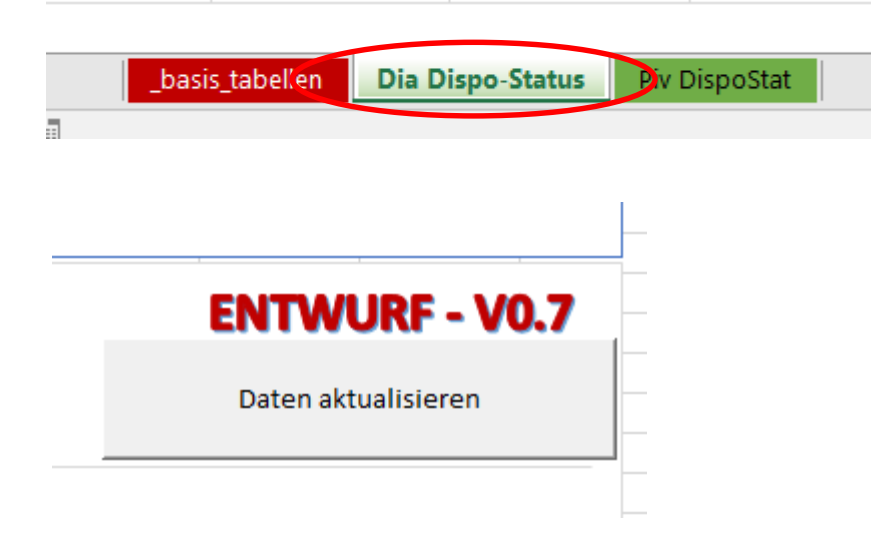

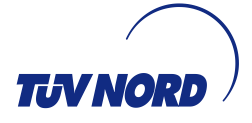

#### AUSWERTUNG

#### Schritt 4: Grafik Dispo Status

Die Grafik zeigt den Stand der monatsbezogenen Bearbeitungszustände der SAP-Aufträge bzw. die fälligen Equi's:

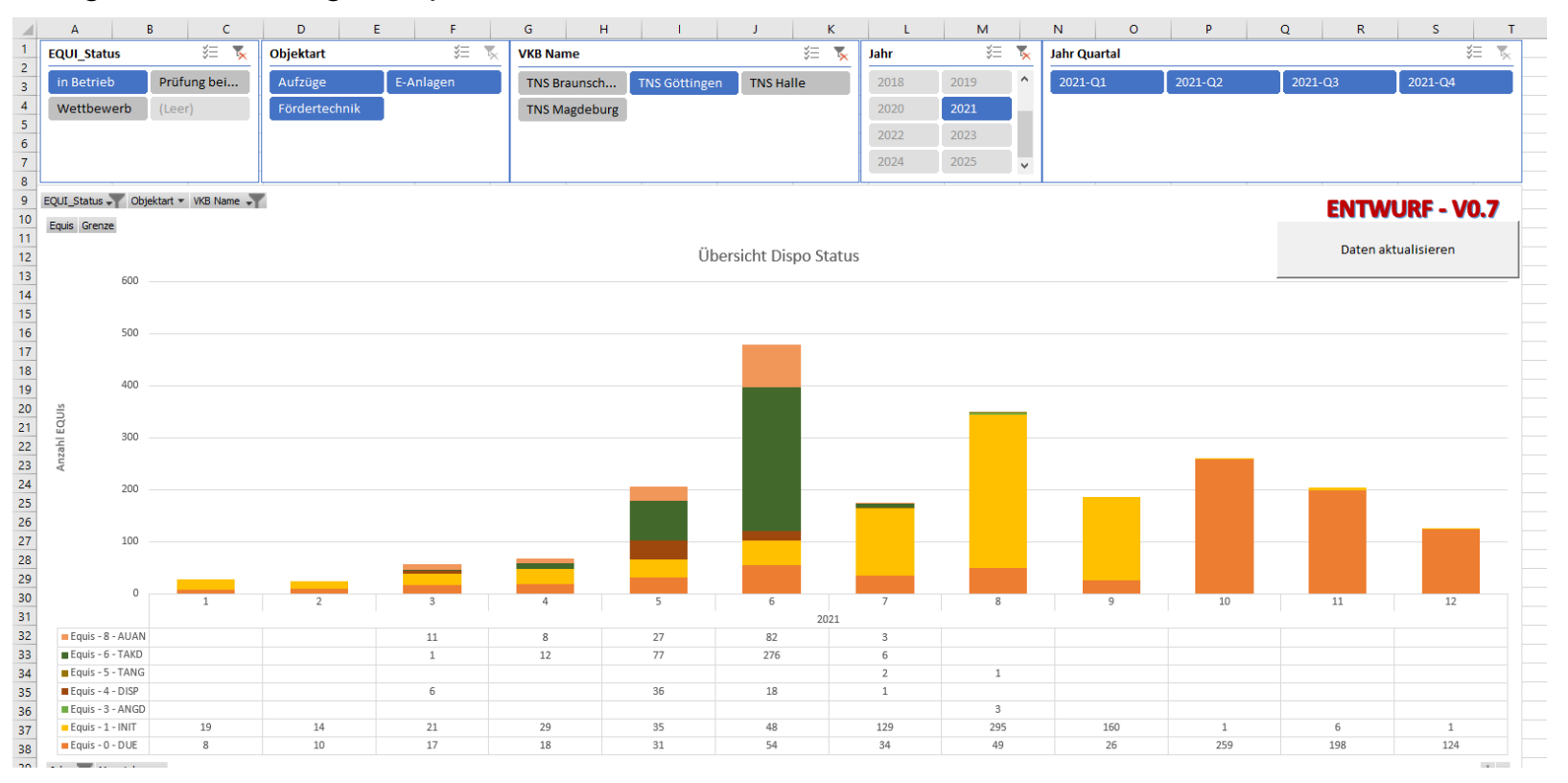

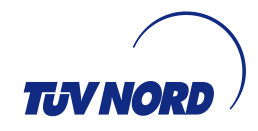

#### AUSWERTUNG

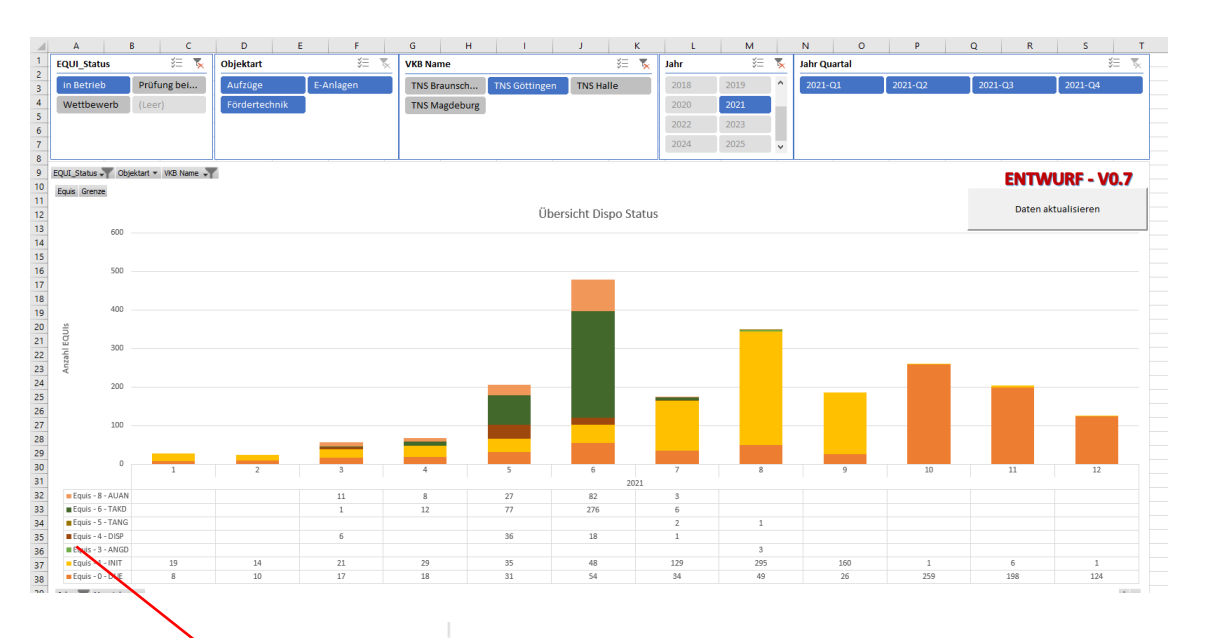

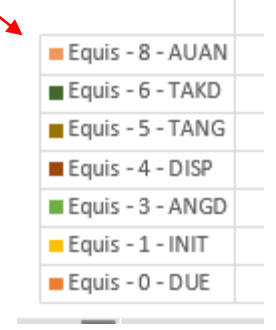

Die Stati der SAP-Aufträge und die Anzahl der fälligen Equi's werden durch die unterschiedlichen Farben dargestellt.

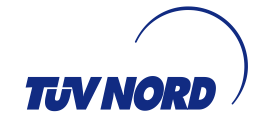

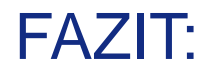

- Die grafische Darstellung der BW-Abfragen hinsichtlich Fälligkeiten von Equi's und Bearbeitungsstatus von SAP-Aufträgen vereinfacht eine Auswertung der aktuellen Auftragslage.
- Die visualisierte Darstellung erleichtert die Vermittlung von Zielvorgaben, z.B. f
  ür die Disposition.
- Ggf. können erforderliche Ma
  ßnahmen zur Verbesserung der Auslastung von SV durch die Auswertung der grafischen Darstellung abgeleitet werden (z.B. standort/OBS - übergreifende Ausleihe von SV).

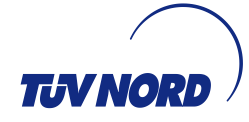